Undo Management

All Initialization Parameters

<u>Tablespaces</u>

Rollback Segments

Redo Log Groups Archive Logs Temporary Tablespace Groups

<u>Datafiles</u>

## **Create User**

| Ø Oracle Enterprise Manager                          | - Microsoft Internet Expl        | orer             |                                  |
|------------------------------------------------------|----------------------------------|------------------|----------------------------------|
| File Edit View Favorites                             | Tools Help                       |                  |                                  |
| 🕒 Back 🔹 💮 👻 🙎                                       | ) 🏠 🔎 Search 🚽                   | 🕇 Favorites 🛛 🧭  | 忌 - 🌺 💽 -                        |
| Address 🗃 http://lusiani:5500/er                     | m/console/logon/logon            |                  |                                  |
| ORACLE <sup>®</sup> Enterprise N<br>Database Control | Aanager 10 <i>g</i>              |                  |                                  |
| Login                                                |                                  |                  |                                  |
|                                                      |                                  |                  |                                  |
| Login to Databas                                     | e:Lusi                           |                  |                                  |
|                                                      |                                  |                  |                                  |
| ∗ User Name                                          | Sys                              |                  |                                  |
| * Password                                           | ****                             |                  |                                  |
| Connect As                                           | SYSDBA 🔽                         | $\frown$         |                                  |
|                                                      |                                  | Login            |                                  |
|                                                      |                                  |                  |                                  |
|                                                      |                                  |                  |                                  |
| Membuat user lusi                                    |                                  |                  |                                  |
|                                                      |                                  |                  |                                  |
| 🕝 Back 🔹 🕥 🖌 👱 🔮                                     | ) 🔎 Search   travorites          | \varTheta 🔗      | 🖸 • 🔜 🔏                          |
| Address 🙋 http://lusiani:5500/em/cons                | ole/database/instance/sitemap?ev | /ent=doLoad⌖=Lu: | si&type=oracle_database&pageNum= |
| ORACLE Enterprise Manag                              | ger 10 <i>g</i>                  |                  | Setup Preferences                |
|                                                      |                                  |                  |                                  |
|                                                      |                                  |                  | Log                              |
| Database: Lusi                                       | hairtean Mairteanna              |                  |                                  |
|                                                      |                                  |                  |                                  |
| Instance                                             | Storage                          | Security         | Enterprise Manager Adr           |
| Memory Parameters                                    | Controlfiles                     | Users            | Administrators                   |

Notification Schedule **Blackouts** 

<u>Roles</u>

Profiles

| 🎒 Or                                                                                                    | acle En       | terprise Manage      | r (SYS) - Us   | ers - Micros        | oft Internet Ex        | plorer             |                     |                                | _ 8 ×                  |  |  |
|----------------------------------------------------------------------------------------------------|---------------|----------------------|----------------|---------------------|------------------------|--------------------|---------------------|--------------------------------|------------------------|--|--|
| File                                                                                                    | Edit          | View Favorites       | Tools He       | lp                  |                        |                    |                     |                                |                        |  |  |
| 🔆 Back 🔹 🕥 🖌 📓 🏠 🔎 Search 🤸 Favorites 🤣 🗟 🛛 🌭 💽 🔹 🛄 🖓                                                                                  |               |                      |                |                     |                        |                    |                     |                                |                        |  |  |
| Address 🗃 http://lusiani:5500/em/console/database/databaseObjectsSearch?event=search&otype=user⌖=Lusi&type=oracle_dat 🗾 🎅 Go 🛛 Links 🏾 |               |                      |                |                     |                        |                    |                     |                                |                        |  |  |
| -                                                                                                    |               |                      |                |                     |                        |                    |                     |                                |                        |  |  |
| <u>Dat</u>                                                                                                    | <u>abase:</u> | <u>Lusi</u> > Users  |                |                     |                        |                    |                     | Logg                           | ed in As SYS           |  |  |
| Us                                                                                                    | sers          |                      |                |                     |                        |                    |                     |                                |                        |  |  |
|                                                                                                    | Searc         | :h                   |                |                     |                        |                    |                     |                                |                        |  |  |
|                                                                                                    | Na            | ame                  |                |                     | Go                     |                    |                     |                                |                        |  |  |
|                                                                                                    | To run ai     | n exact match sear   | ch or to run a | case sensitiv       | /e search, double      | e quote the search | criteria. The wildo | ard (%) symbol can still be us | ed in a double         |  |  |
|                                                                                                    | quoted s      | earch string.        |                |                     |                        |                    |                     |                                |                        |  |  |
|                                                                                                    | Resu          | lts                  |                |                     |                        |                    |                     |                                |                        |  |  |
|                                                                                                    |               |                      |                |                     |                        |                    |                     |                                | Create                 |  |  |
|                                                                                                    |               |                      |                |                     |                        | Eair               | VIEW Delete         | Actions Create Like            | Vert 4                 |  |  |
|                                                                                                    |               |                      |                | Account             | Expiration             | Default            | Temporary           |                                |                        |  |  |
|                                                                                                    | Select        | UserName $\triangle$ |                | Status              | Date                   | Tablespace         | Tablespace          | Profile                        | Created                |  |  |
|                                                                                                    | C             | ANONYMOUS            |                | EXPIRED 8<br>LOCKED | 2007-01-08<br>10:43:39 | <u>SYSAUX</u>      | TEMP                | DEFAULT                        | 2004-03-10<br>00:44:18 |  |  |
|                                                                                                    | 0             | <u>BI</u>            |                | EXPIRED 8<br>LOCKED | 2007-01-08<br>10:43:38 | <u>USERS</u>       | TEMP                | DEFAULT                        | 2007-01-08<br>10:40:04 |  |  |
|                                                                                                    | 0             | <u>CTXSYS</u>        |                | EXPIRED 8<br>LOCKED | 2007-01-08<br>10:43:39 | SYSAUX             | TEMP                | DEFAULT                        | 2004-03-10<br>00:42:49 |  |  |
|                                                                                                    | 0             | DBSNMP               |                | OPEN                |                        | <u>SYSAUX</u>      | TEMP                | MONITORING_PROFIL              | E 2004-03-10           |  |  |
| 🙆 🛛 📄 👘 Local intranet                                                                                                    |               |                      |                |                     |                        |                    |                     |                                |                        |  |  |
| 樻 St                                                                                                    | art 🥻         | Oracle Ente          | 🧉 Liputan 6    | 5 - A 🔁 🗀           | H2                     | 🕒 Microsoft Po     | 🛛 💌 Create U        | ser  🦉 untitled - Paint        | « 🗾 9:44 AM            |  |  |

Pilih create user,

Kemudian akan muncul sebagai berikut:

| 🚰 Oracle Enterprise Manager - Create User - Microsoft Internet Explorer 📃 📕                                                                  |
|----------------------------------------------------------------------------------------------------|
| File Edit View Favorites Tools Help                                                                                                    |
| 😋 Back 🔹 💮 🖌 😰 🏠 🔎 Search 🤺 Favorites 🤣 😒 🗞 😓 🖾 🕞 🦓                                                                                          |
| Address 🗃 http://lusiani:5500/em/console/database/security/user?event=create&cancelURL=/em/console/database/databaseObjectsSe 🔽 🔁 Go 🛛 Links |
|                                                                                                    |
| Database: Lusi   > Users   > Create User   Logged in As SYS                                                                                  |
| Create User                                                                                                    |
| Show SQL Cancel OK                                                                                                    |
| General Roles System Privileges Object Privileges Quotas Consumer Groups Proxy Users                                                         |
| * Name Iusi                                                                                                    |
| Profile DEFAULT                                                                                                    |
| Authentication Password                                                                                                    |
| * Enter Password                                                                                                    |
| * Confirm Password                                                                                                    |
| Expire Password now                                                                                                    |
| Default Tablespace 🛛 🚽                                                                                                    |
| Temporary Tablespace 🔗 🕺                                                                                                    |
| Status O Locked I Unlocked                                                                                                    |
| General Roles System Privileges Object Privileges Quotas Consumer Groups Proxy Users                                                         |
|                                                                                                    |
| Show SQL Cancel OK                                                                                                    |
| 🗃                                                                                                    |
| 🟄 Start 🖉 Oracle Ente 🖉 Liputan 6 - A 🗀 H2 📴 Microsoft Po 👼 Create User 🦉 untitled - Paint 🛛 « 🗾 9:45 AM                                     |

| 🚰 Oracle Enterprise Manager - Create User -                                                                                                    | Microsoft Internet Explorer                                         |                                           |  |  |  |  |  |  |  |
|----------------------------------------------------------------------------------------------------|---------------------------------------------------------------------|-------------------------------------------|--|--|--|--|--|--|--|
| File Edit View Favorites Tools Help                                                                                                    |                                                                     | ali ali ali ali ali ali ali ali ali ali   |  |  |  |  |  |  |  |
| 🚱 Back 🔹 🕥 🖌 💌 😰 🏠 🔎 :                                                                                                    | Search 🧙 Favorites 🤣 🔗 - 🌽 🚳 - 📙 🖄                                  |                                           |  |  |  |  |  |  |  |
| Address 🗿 http://lusiani:5500/em/console/database/security/user?target=Lusi&type=oracle_database&cancelURL=/em/console/databa: 🗾 🎅 Go 🛛 Links 🌺 |                                                                     |                                           |  |  |  |  |  |  |  |
| ORACLE Enterprise Manager 10g<br>Database Control                                                                                               | <u> </u>                                                            | Setup Preferences Help Logout<br>Database |  |  |  |  |  |  |  |
| Database: Lusi > Users > Create User                                                                                                    |                                                                     | Logged in As SYS                          |  |  |  |  |  |  |  |
| Create Oser                                                                                                    |                                                                     |                                           |  |  |  |  |  |  |  |
| General Roles System Privileges O                                                                                                    | ر<br>bject Privileges Quotas Consumer Groups Proxy Users            |                                           |  |  |  |  |  |  |  |
|                                                                                                    |                                                                     | Modify                                    |  |  |  |  |  |  |  |
| Role                                                                                                    | Admin Option                                                        | Default                                   |  |  |  |  |  |  |  |
| CONNECT                                                                                                    |                                                                     |                                           |  |  |  |  |  |  |  |
| <u>General</u> <b>Roles</b> <u>System Privileges</u> <u>O</u>                                                                                   | <u>bject Privileges_Quotas_Consumer Groups_Proxy Users</u>          |                                           |  |  |  |  |  |  |  |
| D;<br>Copyright @ 1996, 2004, Oracle. All rights reserve<br><u>About Oracle Enterprise Manager 10g Database Co</u>                              | (Sr<br>stabase   Setup   Preferences   Help   Logout<br>d.<br>ntrol | IOW SQL Cancel OK                         |  |  |  |  |  |  |  |
|                                                                                                    |                                                                     | Local intranet                            |  |  |  |  |  |  |  |
| 🛃 Start 🛛 🥙 Oracle Ente 🦉 Liputan 6 - A.                                                                                                    | 🗀 H2 📴 Microsoft Po 👼 Create User                                   | 🦉 untitled - Paint 🛛 < 💕 9:46 AM          |  |  |  |  |  |  |  |

| 🚈 Modify Roles - Microsoft Internet Explorer                                                                                                    |                                        |
|----------------------------------------------------------------------------------------------------|----------------------------------------|
| File Edit View Favorites Tools Help                                                                                                    |                                        |
| 🕞 Back 🔹 🕥 🗸 🗾 🛃 🏠 🔎 Search 🤺 Favorites 🚱 🔗 - 嫨 🖾 - 🛄                                                                                                    | 28                                     |
| Address 🕘 http://lusiani:5500/em/console/database/security/user?target=Lusi&type=oracle_database&cancelURL                                                              | L=/em/console/databa: 💌 🄁 Go 🛛 Links 🌺 |
| ORACLE Enterprise Manager 10g<br>Database Control                                                                                                    | Setup Preferences Help Logout Database |
| Database: Lusi > Users > Create User<br>Modify Roles                                                                                                    | Logged in As SYS                       |
| Available Roles Selected Roles                                                                                                    | Cancel OK                              |
| MGMT_USER ▲   OEM_MONITOR ▲   OLAP_DBA ●   OLAP_USER ▲   RECOVERY_CATALOG_OWNER ●   SCHEDULER_ADMIN ●   SELECT_CATALOG_ROLE ●   WKUSER ●   WM_ADMIN_ROLE ●   XDBADMIN ■ |                                        |
| Database   <u>Setup</u>   <u>Preferences</u>   <u>Help</u>   <u>Logout</u><br>Copyright ©1996, 2004, Oracle. All rights reserved.                                       | Cancel OK                              |
| Done                                                                                                    | Local intranet                         |
| 🛃 Start 🖉 Modify Role 🔌 Liputan 6 - A 🗁 H2 📴 Microsoft Po 👼 Create User                                                                                                 | r  🦉 untitled - Paint 🛛 < 🗾 9:46 AM    |

Setelah ok, maka akan muncul sebagai berikut:

| 🚰 Oracle Enterprise Manager - Create User - Mic                                                                                                    | rosoft Internet Explorer                |                  |                    | _ 8 ×       |  |  |  |  |  |  |
|----------------------------------------------------------------------------------------------------|-----------------------------------------|------------------|--------------------|-------------|--|--|--|--|--|--|
| File Edit View Favorites Tools Help 🥂                                                                                                    |                                         |                  |                    |             |  |  |  |  |  |  |
| 😋 Back 🔹 💿 🖌 🗾 🛃 🏠 🔎 Search 🬟 Favorites 🤣 🗟 🗧 🌭 🔯 🗸 🦾                                                                                                    |                                         |                  |                    |             |  |  |  |  |  |  |
| Address 🕘 http://lusiani:5500/em/console/database/security/user?target=Lusi&type=oracle_database&cancelURL=/em/console/database 💽 Go 🛛 Links 🌺                 |                                         |                  |                    |             |  |  |  |  |  |  |
| ORACLE Enterprise Manager 10g                                                                                                    |                                         |                  |                    |             |  |  |  |  |  |  |
| Database: Lusi > Users > Create User                                                                                                    |                                         |                  | Logged             | in As SYS   |  |  |  |  |  |  |
| Create User                                                                                                    |                                         |                  |                    |             |  |  |  |  |  |  |
|                                                                                                    |                                         |                  | Show SQL Cance     |             |  |  |  |  |  |  |
| General Roles System Privileges Object                                                                                                    | t Privileges Quotas Consumer Gro        | oups Proxy Users |                    |             |  |  |  |  |  |  |
|                                                                                                    |                                         | <u></u>          |                    | Modify      |  |  |  |  |  |  |
| Role                                                                                                    | Admin Option                            |                  | Default            |             |  |  |  |  |  |  |
| CONNECT                                                                                                    |                                         |                  |                    |             |  |  |  |  |  |  |
| RESOURCE                                                                                                    |                                         |                  | V                  |             |  |  |  |  |  |  |
| General Roles System Privileges Object                                                                                                    | <u>t Privileges Quotas Consumer Gro</u> | ups Proxy Users  |                    |             |  |  |  |  |  |  |
|                                                                                                    |                                         |                  |                    |             |  |  |  |  |  |  |
|                                                                                                    |                                         | Sho              | w SQL) Cancel      | ) ОК        |  |  |  |  |  |  |
| Database   Setup   Preferences   Help   Logout<br>Copyright @ 1996, 2004, Oracle. All rights reserved.<br>About Oracle Enterprise Manager 10g Database Control |                                         |                  |                    |             |  |  |  |  |  |  |
| æ                                                                                                    |                                         |                  | Local int          | tranet      |  |  |  |  |  |  |
| 🛃 Start 🕼 Oracle Ente 🔮 Liputan 6 - A 🌔                                                                                                    | 🔁 Catatan_oracle 🛛 📴 Microsoft Po       | Create User      | 🦉 untitled - Paint | « 🛃 9:50 AM |  |  |  |  |  |  |

Hasil dari User adalah sebagai berikut:

| 🎒 Or  | acle En                                                                                                    | terprise Manag | er (SYS) · | Users - Mic      | roso     | ft Internet Ex         | plorer        |     |              |       |          |            |                    | _ 8       | ×        |
|-------|----------------------------------------------------------------------------------------------------|----------------|------------|------------------|----------|------------------------|---------------|-----|--------------|-------|----------|------------|--------------------|-----------|----------|
| File  | Edit                                                                                                    | View Favorites | ; Tools    | Help             |          |                        |               |     |              |       |          |            |                    | 4         | 1        |
| 0     | Back 👻                                                                                                    | 🔊 - 💌          | 2 🏠        | Searc            | th 🤈     | Favorites              | <b>@</b>      |     | s - 🚬        | **    |          |            |                    |           |          |
| Addre | Address 🕘 http://lusiani:5500/em/console/database/databaseObjects5earch?target=Lusi&type=oracle_database&otype=user 🔄 🖻 Go 🛛 Links 👋 |                |            |                  |          |                        |               |     |              |       |          |            |                    |           |          |
|       | 0                                                                                                    | <u>DMSYS</u>   |            | EXPIRE<br>LOCKEI | D&:<br>D | 2007-01-08<br>10:43:39 | <u>SYSAUX</u> | TEN | <u>1P</u> [  | DEFAL | JLT      |            | 2004-03<br>00:41:3 | 3-10<br>9 |          |
|       | 0                                                                                                    | <u>EXFSYS</u>  |            | EXPIRE<br>LOCKEI | D&:<br>D | 2007-01-08<br>10:43:39 | <u>SYSAUX</u> | TEN | <u>1P</u> [  | DEFAI | JLT      |            | 2004-03<br>00:30:3 | 3-10<br>4 |          |
|       | 0                                                                                                    | HR             |            | OPEN             |          |                        | <u>USERS</u>  | TEN | <u>1P</u> [  | DEFAI | JLT      |            | 2007-01<br>10:40:0 | I-08<br>4 |          |
|       | 0                                                                                                    | <u>IX</u>      |            | EXPIRE<br>LOCKEI | D&:<br>D | 2007-01-08<br>10:43:38 | <u>USERS</u>  | TEN | <u>1P</u> [  | DEFAI | JLT      |            | 2007-01<br>10:40:0 | I-08<br>4 |          |
|       | 0                                                                                                    | <u>LUSI</u>    |            | OPEN             |          |                        | <u>USERS</u>  | TEN | <u>1P</u> [  | DEFAI | JLT      |            | 2007-01<br>09:52:1 | l-11<br>0 |          |
|       | 0                                                                                                    | MDDATA         |            | EXPIRE<br>LOCKEI | D&:<br>D | 2007-01-08<br>10:43:40 | <u>USERS</u>  | TEN | <u>1P</u> I  | DEFAI | JLT      |            | 2004-03<br>00:51:1 | 3-10<br>2 |          |
|       | 0                                                                                                    | MDSYS          |            | EXPIRE<br>LOCKEI | D&:<br>D | 2007-01-08<br>10:43:39 | <u>SYSAUX</u> | TEN | <u>1P</u> [  | DEFAI | JLT      |            | 2004-03<br>00:31:1 | 3-10<br>5 |          |
|       | 0                                                                                                    | MGMT_VIEW      |            | OPEN             |          |                        | <u>SYSAUX</u> | TEN | <u>1P</u> I  | DEFAI | JLT      |            | 2004-03<br>01:00:5 | 3-10<br>7 |          |
|       | 0                                                                                                    | <u>OE</u>      |            | EXPIRE<br>LOCKEI | D&:<br>D | 2007-01-08<br>10:43:38 | <u>USERS</u>  | TEN | <u>1P</u> I  | DEFAI | JLT      |            | 2007-01<br>10:40:0 | I-08<br>4 |          |
|       | 0                                                                                                    | <u>OLAPSYS</u> |            | EXPIRE<br>LOCKEI | D&:<br>D | 2007-01-08<br>10:43:38 | <u>SYSAUX</u> | TEN | <u>1P</u> [  | DEFAI | JLT      |            | 2004-03            | 3-10<br>6 |          |
|       | 0                                                                                                    |                | <u>3</u>   | EXPIRE<br>LOCKEI | D&:<br>D | 2007-01-08<br>10:43:39 | <u>SYSAUX</u> | TEN | <u>1P</u> I  | DEFAI | JLT      |            | 2004-03<br>00:31:1 | 3-10<br>5 |          |
|       | 0                                                                                                    | <u>ORDSYS</u>  |            | EXPIRE<br>LOCKEI | D&:<br>D | 2007-01-08<br>10:43:39 | <u>SYSAUX</u> | TEN | <u>1P</u> [  | DEFAI | JLT      |            | 2004-03<br>00:31:1 | 3-10<br>5 |          |
|       | 0                                                                                                    | <u>OUTLN</u>   |            | EXPIRE<br>LOCKEI | D&:<br>D | 2007-01-08<br>10:43:38 | <u>SYSTEM</u> | TEN | <u>1P</u> I  | DEFAI | JLT      |            | 2004-03<br>23:58:1 | 3-09<br>1 | <b>-</b> |
| Ē     |                                                                                                    |                |            |                  |          |                        |               |     |              |       |          | 🧐 Local    | intranet           |           |          |
| 樻 St  | art 🧯                                                                                                    | 🕑 Oracle Ente  | 🦉 Lipul    | tan 6 - A        | 🗀 c      | atatan_oracle          | 🖸 Microsoft 🛙 | »   | 🕙 Create Use | er    | 🦉 untitl | ed - Paint | « 🗾                | 9:53 A    | M        |